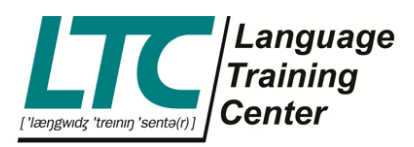

## How to charge miscellaneous costs?

1. After submitting course data and clicking on "Create invoice" you have the option to submit miscellaneous costs.

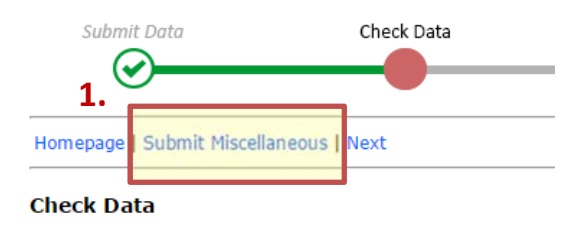

- 2. Please type in the number of items, item name and the price for just **one** item.
- 3. Click "Save data".

| Submit Data            | Check Data | Submit Date/Number | Preview | Print Invoice                       |
|------------------------|------------|--------------------|---------|-------------------------------------|
|                        |            |                    |         |                                     |
| Homepage   Back   Next |            |                    |         | Upload files   Mail to LTC   Logout |

## Create Invoice - Miscellaneous

Submit miscellaneous charges such as:

- travel expenses (contractually agreed)
- UE/ZS previous month
   oral assessments

DO NOT use for:

- Any receipts with VAT
- Receipts for books

Please send original receipts to LTC with this form (pdf file).

| 2. | Number<br>3 | Item<br>oral assesments | 8,00 | Submitted Data<br>No data available. |
|----|-------------|-------------------------|------|--------------------------------------|
|    |             |                         |      |                                      |
|    |             |                         |      |                                      |
| 3. | Save Data   |                         |      |                                      |

LTC Language Training Center GmbH

ABC-Str. 21 20354 Hamburg

www.ltc-online.de info@ltc-online.de

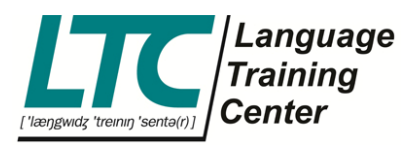

- 4. Submitted data will be shown here with the total amount.
- 5. When you have finished submitting data, please click "Next".

| Submit Data                                                              | Check Data            | Submit Date/Number | Preview | Print Invoice                    |
|--------------------------------------------------------------------------|-----------------------|--------------------|---------|----------------------------------|
|                                                                          |                       |                    |         |                                  |
| Homepage   Back   Next                                                   | 5.                    |                    | Upl     | oad files   Mail to LTC   Logout |
| Create Invoice - Misce                                                   | llaneous              |                    |         |                                  |
| Submit miscellaneous charge                                              | es such as:           |                    |         |                                  |
| <ul> <li>travel expenses (contr</li> <li>UE/ZS previous month</li> </ul> | actually agreed)<br>1 |                    |         |                                  |

oral assessments

DO NOT use for:

- Any receipts with VAT
  Receipts for books

Please send original receipts to LTC with this form (pdf file).

4.

| Number | Item | Price | Submitted Data                 |
|--------|------|-------|--------------------------------|
|        |      |       | Number Item Total              |
|        | -    |       | 3 oral assesments 24,00 Delete |
|        |      |       | Total: 24,00                   |
|        |      |       |                                |
|        |      |       |                                |
|        | -    |       |                                |

Save Data

LTC Language

Training Center GmbH

ABC-Str. 21 20354 Hamburg

www.ltc-online.de info@ltc-online.de